## Sites

The Sites area enables you to add new sites, and manage or delete your existing sites. The main Sites screen provide an overview of the sites in your organization.

| MyTeachingStrategies"           |                                       |              |                                          |                                           |                    |                      |                       |                       |          |  |
|---------------------------------|---------------------------------------|--------------|------------------------------------------|-------------------------------------------|--------------------|----------------------|-----------------------|-----------------------|----------|--|
| Users Classes Children          | Sites License Settin                  | gs           | Messages Help                            |                                           |                    |                      |                       |                       |          |  |
| Entity Filter                   | Filter by Enter Site/P                | rogram Ke    | ywords 🔒 🛛                               | Filter                                    |                    | <                    | Page 🔒 of 1 >         |                       |          |  |
| + Add                           |                                       |              |                                          |                                           |                    |                      |                       |                       |          |  |
| Delete                          | Manage Sites                          |              |                                          |                                           |                    |                      |                       |                       |          |  |
|                                 | Site                                  | Site<br>ID   | Program                                  | Organization                              | Number of<br>Users | Number of<br>Classes | Number of<br>Children |                       |          |  |
|                                 | Default Site                          | <u>92528</u> | Default Program                          | MyTeachingStrategies Demo<br>Organization | 2                  | 4                    | 46                    |                       |          |  |
|                                 | Customer Success Demo<br>Site         | <u>92531</u> | Customer Success Demo<br>Program         | MyTeachingStrategies Demo<br>Organization | 19                 | 51                   | 612                   |                       |          |  |
|                                 | Professional Development<br>Demo Site | <u>92549</u> | Professional Development<br>Demo Program | MyTeachingStrategies Demo<br>Organization | 3                  | 6                    | 72                    |                       |          |  |
|                                 | Marketing Demo Site                   | <u>92551</u> | Marketing Demo Program                   | MyTeachingStrategies Demo<br>Organization | 8                  | 21                   | 252                   |                       |          |  |
|                                 | Public Policy Demo Site               | <u>92578</u> | Public Policy Demo Program               | MyTeachingStrategies Demo<br>Organization | 1                  | 0                    | 0                     |                       |          |  |
|                                 | Sales Demo Site                       | <u>92579</u> | Sales Demo Program                       | MyTeachingStrategies Demo<br>Organization | 32                 | 93                   | 1116                  |                       |          |  |
|                                 | Content Demo Site                     | <u>92580</u> | Content Demo Program                     | MyTeachingStrategies Demo<br>Organization | 1                  | 0                    | 0                     |                       |          |  |
|                                 | Business Operations Demo<br>Site      | <u>92581</u> | Business Operations Demo<br>Program      | MyTeachingStrategies Demo<br>Organization | 1                  | 0                    | 0                     |                       |          |  |
|                                 | Technology Demo Site                  | <u>92582</u> | Technology Demo Program                  | MyTeachingStrategies Demo<br>Organization | 2                  | 1                    | 16                    |                       |          |  |
|                                 | PDN Site                              | <u>92583</u> | Professional Development<br>Demo Program | MyTeachingStrategies Demo<br>Organization | 2                  | 3                    | 36                    |                       |          |  |
|                                 |                                       |              |                                          |                                           |                    |                      | Export Table          |                       |          |  |
|                                 |                                       |              |                                          |                                           |                    |                      |                       |                       |          |  |
|                                 |                                       |              |                                          |                                           |                    |                      |                       |                       |          |  |
|                                 |                                       |              |                                          |                                           |                    |                      |                       |                       |          |  |
|                                 |                                       |              |                                          |                                           |                    |                      |                       |                       |          |  |
|                                 |                                       |              |                                          |                                           |                    |                      |                       |                       |          |  |
|                                 |                                       |              |                                          |                                           |                    |                      |                       |                       |          |  |
|                                 |                                       |              |                                          |                                           |                    |                      |                       |                       |          |  |
|                                 |                                       |              |                                          |                                           |                    |                      |                       |                       |          |  |
| ?                               |                                       |              |                                          |                                           |                    |                      |                       |                       |          |  |
| -                               |                                       |              |                                          |                                           |                    |                      |                       |                       |          |  |
|                                 |                                       |              |                                          |                                           |                    |                      |                       |                       |          |  |
| Home   Contact Us   Terms of Us | se   Privacy Policy                   |              |                                          |                                           |                    |                      | Copyright© 2000-      | 2017 Teaching Strateg | ies, LLC |  |

## Adding Sites

| the sub-navigation ar<br>from the left-hand na | nd select ADD vigation.   | site will be set up.                 | including site address and contact information. |
|------------------------------------------------|---------------------------|--------------------------------------|-------------------------------------------------|
| MyTeachingStrategies                           | S"                        | Teach Assess Develop Report Family   | Infants, Toddlers, and Twos                     |
| Users Classes Children                         | Sites License Settings Me | ssages Help                          |                                                 |
| + Add                                          | < Back to Site View       |                                      |                                                 |
|                                                | Select Program            |                                      |                                                 |
|                                                | Organization * My         | TrachingStrategies Demo Organization | •                                               |
|                                                | Program * De              | ault Program                         |                                                 |
|                                                | Site Details              |                                      |                                                 |
|                                                | Name* De                  | fault Site                           |                                                 |
|                                                | Address 1* 45             | 00 East-West Hwy                     |                                                 |
|                                                | Address 2                 |                                      |                                                 |
|                                                | City* Bo                  | thesda                               |                                                 |
|                                                | State* M                  | D -                                  |                                                 |
|                                                | Zip* 20                   | 814                                  |                                                 |
|                                                | Province                  |                                      |                                                 |
|                                                | Country* U                | nited States                         |                                                 |
|                                                | Phone* 30                 | 1-634-0818                           |                                                 |
|                                                | Fax                       |                                      |                                                 |
|                                                | Setting                   |                                      |                                                 |
|                                                | Affiliation               |                                      |                                                 |
|                                                | Identifier                | 0                                    |                                                 |
|                                                | Quarty mulcators NAI      | EYC Accredited ECERS                 |                                                 |
| •                                              |                           |                                      | Save                                            |
| -                                              |                           |                                      |                                                 |
|                                                |                           |                                      |                                                 |
|                                                |                           |                                      |                                                 |
|                                                |                           |                                      |                                                 |
| Home   Contract the   Town                     | na   Drivany Daliny       |                                      | Considered 2000-2017 Tour-Line Production       |
|                                                | SC   FINALY FUILY         |                                      | copyrighter 2000-2017 reaching strategies       |
|                                                |                           |                                      | Select SAVE to                                  |

## Within a site profile, you can update site information, change its affiliated program, and more. To edit information for an existing site, select the site name from the main Sites screen.

## **Exporting Site Information**

You can export all of your site information into Excel using the export table option.

| TeachingStrategie        | S                                  |                   | Teach Assess Dev                                      | relop Report Family                        |                   |                    | Infants, Toddlers, and |                  |
|--------------------------|------------------------------------|-------------------|-------------------------------------------------------|--------------------------------------------|-------------------|--------------------|------------------------|------------------|
| grams <u>Sites</u> Users | Classes Children                   | Goals Lic         | ense Settings Messages                                |                                            |                   |                    |                        |                  |
|                          | Professional Development I<br>Site | <u>)emo</u> 92549 | Professional Development<br>Demo Program              | MyTeachingStrategies Demo<br>Organization  | 368 53            | 3 5735             |                        |                  |
|                          | Bright Start Site 1                | <u>92551</u>      | Bright Start Academy                                  | MyTeachingStrategies Demo<br>Organization  | 9 21              | 252                |                        |                  |
|                          | Public Policy Demo Site            | 92578             | Public Policy Demo Program                            | MyTeachingStrategies Demo                  | 12 9              | 108                |                        |                  |
|                          | Sales Demo Site                    | 92579             | Sales Demo Program                                    | MyTeachingStrategies Demo                  | 41 11             | 6 1339             |                        |                  |
|                          | Content Demo Site                  | 92580             | Content Demo Program                                  | MyTeachingStrategies Demo                  | 25 72             | 820                |                        |                  |
|                          | Rusiness Operations Dama           | Site 02501        | Business Operations Demo                              | MyTeachingStrategies Demo                  | 11 21             | 250                |                        |                  |
|                          | Tului Dusiti                       | <u>52501</u>      | Program                                               | Organization<br>MyTeachingStrategies Demo  |                   | 555                |                        |                  |
|                          | Technology Demo Site               | 92582             | Professional Development                              | Organization                               | 28 79             | 921                |                        |                  |
|                          | PDN Site                           | 92583             | Demo Program                                          | Organization                               | 93 30             | 0 3540             |                        |                  |
|                          | USA800 Demo Site                   | <u>92744</u>      | USA800 Demo Program                                   | My leachingStrategies Demo<br>Organization | 2 3               | 34                 |                        |                  |
|                          | Rev Ops Demo Site                  | <u>92795</u>      | Rev Ops Demo Program                                  | MyTeachingStrategies Demo<br>Organization  | 7 15              | 181                |                        |                  |
|                          | Renewals Demo Site                 | 92796             | Renewals Demo Program                                 | MyTeachingStrategies Demo<br>Organization  | 4 9               | 108                |                        |                  |
|                          | Legal and Accounting Demo          | Site 92797        | Legal and Accounting Demo<br>Program                  | MyTeachingStrategies Demo<br>Organization  | 12 33             | 395                |                        |                  |
|                          | HR and Facilities Demo Site        | 92798             | HR and Facilities Demo Program                        | MyTeachingStrategies Demo<br>Organization  | 6 15              | 180                |                        |                  |
|                          | Bright Start Site #1               | 93688             | Bright Start Academy                                  | MyTeachingStrategies Demo<br>Organization  | 4 3               | 36                 |                        |                  |
|                          | MyTeachingStrategies Demo          | 93815             | Technology Demo Program                               | MyTeachingStrategies Demo                  | 12 17             | 169                |                        |                  |
|                          | Acclaro                            | 95564             | Technology Demo Program                               | MyTeachingStrategies Demo                  | 2 3               | 36                 |                        |                  |
|                          | GOLD & Tadpoles                    | 95599             | Technology Demo Program                               | MyTeachingStrategies Demo                  | 29 21             | 206                |                        |                  |
|                          | Colorado Professional Deve         | lopment 105971    | Professional Development                              | MyTeachingStrategies Demo                  | 1 0               |                    |                        |                  |
|                          | Demo Site                          | 100011            | Demo Program                                          | Organization<br>MyTeachingStrategies Demo  |                   | •                  |                        |                  |
|                          | ABCD                               | 106503            | Public Policy Demo Program                            | Organization                               | 2 1               | 10                 |                        |                  |
|                          | Testing Site                       | 107985            | Testing Program                                       | Organization                               | 29 17             | 42                 |                        |                  |
|                          | Spanish Review                     |                   | 1 Technology Demo Program                             | MyTeachingStrategies Demo<br>Organization  | 2 3               | 36                 |                        |                  |
|                          | Vacation Island                    | <u>108131</u>     | Testing Program                                       | MyTeachingStrategies Demo<br>Organization  | 1 0               | 0                  |                        |                  |
|                          |                                    |                   |                                                       |                                            |                   | Exp                | ort Table              |                  |
| ?                        | MyTead                             | chingStrategi     | es™                                                   | Teach Assess [                             | Develop Report Fa | <b>LL</b><br>smily | Infants,               | foddlers, and Tw |
|                          | Reports                            | Reports Queue     | Reports Queue                                         |                                            |                   |                    |                        |                  |
|                          |                                    |                   | Title 🗢                                               | Generated On 👻                             | Status 🖨          | Output             |                        |                  |
|                          |                                    |                   | Sites Export                                          | 08/09/2017@04:16 PM                        | Completed         | Download Expor     | tFile D                |                  |
|                          |                                    |                   | <ul> <li>Programs Export</li> <li>Snapshot</li> </ul> | 08/09/2017@04:12 PM<br>05/24/2017@10:58 AM | Completed         | Down oad Expor     | tEile D                |                  |
|                          |                                    |                   | / DataExport                                          | 04/03/2017@02:38 PM                        | Completed         | Download Expor     | tFile D                |                  |
| PORT FILE to             |                                    |                   | DataExport                                            | 04/03/2017@02:35 PM                        | Completed         | Download Expor     | tfile D                |                  |
| vnload the Excel         | file.                              |                   | UataExport     Alignment                              | 04/03/2017@01:57 PM<br>02/06/2017@11:56 AM | Completed         | Jownload Expor     | 1005 U                 |                  |
|                          |                                    |                   | 🖋 Snapshot                                            | 02/06/2017@11:45 AM                        | Completed         | Table Graph        |                        |                  |
|                          |                                    |                   | Alignment     Spapebot                                | 01/29/2017@02:53 PM                        | Completed         | Table              | 0                      |                  |
|                          |                                    |                   |                                                       | 01/29/2017@02349 PM                        | Completed         | Table Graph        |                        |                  |

1

2

Select EXPORT TABLE from the bottom of